# Instructivo: Incorporación de buscador Europamundo

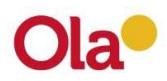

# **Buscador Europamundo**

## Pasos para la incorporación del buscador:

- 1) Ingresar a la web de Europamundo: <u>https://www.europamundo.com/Registrar\_ag.aspx</u>
- Completar el formulario y tildar como operador <u>OLATOUR</u>. Luego hacer clic en el botón "Enviar Solicitud de Alta".
- 3) Una vez finalizado el formulario enviar a un mail a <u>usuariosweb@ola.com.ar</u> con copia a su promotor informando que la solicitud de alta en la web de Europamundo fue realizada.
- 4) Luego, desde OLA lo contactaremos para enviarle el código iFrame que luego lo tendrá que pegar en su página web.

#### Breve explicativo para enviar al programador para insertar el I-Frame:

### Integración Catálogo web Europamundo

Se explica a continuación los pasos necesarios para *"integrar"* de forma sencilla el catálogo online de Europamundo Vacaciones en la web de nuestros agentes asociados. Esto se realiza mediante la inclusión de un sencillo código HTML en la web del agente.

El proceso es muy sencillo pero dado que hay que alterar la web de agente recomendamos que este cambio sea realizado por personal técnico cualificado.

#### Ejemplo de integración

El código que hay que incorporar en la página web del agente es el siguiente:

id="frame\_cmp" src="<u>http://www.europamundo.com/embed/multibuscador.aspx?opeIP=XXX</u>" frameborder="0"
 scrolling="auto" style="width:915px; height:1450px; overflow-x: hidden;"></iframe>

Este es un código de ejemplo, solicite su código a su contacto con Europamundo.

Y en una página de ejemplo quedaría del siguiente modo:

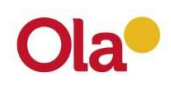

```
!DOCTYPE html>
<meta charset="utf-8" />
    body {
        width:1000px;
        margin:auto;
        background-color:=#c2c2c2;
     }
    h1,h2,h3,small {
        display:block;
        border:solid 1px #ccc;
        padding:3px;
    #frame_cmp { margin: auto;}
    <h1>Travel Agency ACME [logo]</h1>
    <h2>[WEB SITE MENU]</h2>
<h3>This is our offer of Tours to choose</h3>
<iframe id="frame_cmp" src="http://www.europamundo.com/embed/multibuscador.aspx?opeIP=XXX" frameborder="0"</pre>
        scrolling="auto" style="width:915px; height:1450px; overflow-x: hidden;"></iframe>
    <small>(c) 2016 ACME Consulting inc. </small>
```

#### Personalización

Los valores de ancho y alto del ejemplo son los que mejor se adaptan a la integración. No obstante pueden variarse siempre y cuando en ancho sea siempre igual o mayor que 915px.